## **REDRESSAL OF INVESTOR GRIEVANCES**

- You can initially complaint us by writing an email to complaint@amsec.in for trading and DP related complaints, we will try to resolve in the prescribed time as per the regulation.
- If you are not satisfied with our reply and action, you can register your complaint on SCORES Portal or SMART ODR Portal

## On SCORES Portal

## On SMART ODR Portal

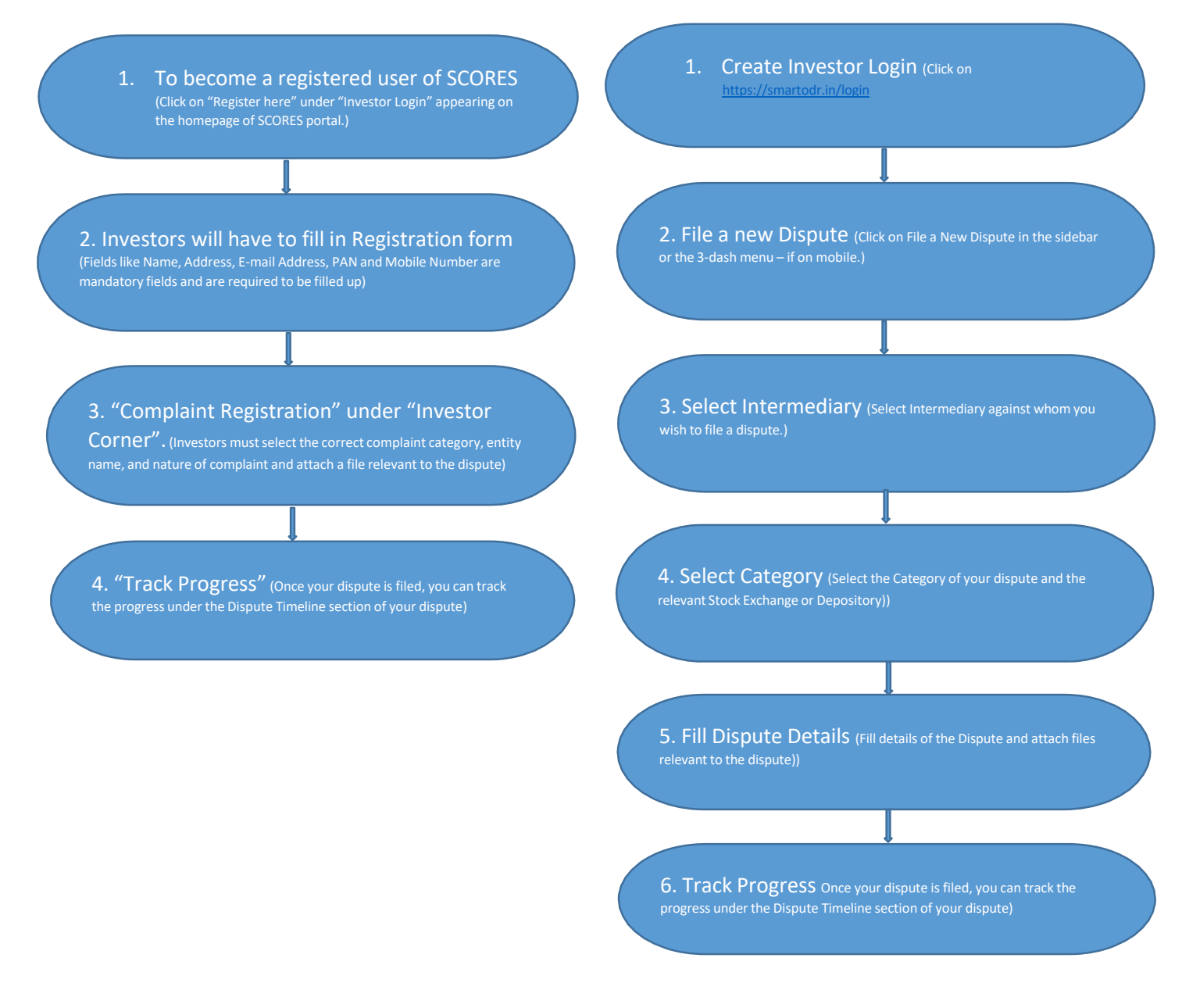